## Georgia Tech

**CREATING THE NEXT** 

## Recalling a Time Sheet using the Time Sheet Portal

Quick Reference Guide

## **Recalling a Time Sheet**

Recalling a Time Sheet allows you to modify an already **Approved** or **Processed** Time Sheet.

To Recall a Time Sheet, open the Time Sheet Portal, navigate to that week's Time Sheet, and click **Recall**.

There will be a notification letting you know the impacts of Recalling a Time Sheet.

By clicking **Recall** in the notification, the Time Sheet will be in Recalled state and you can now modify the Time Sheet and re-submit as normal.

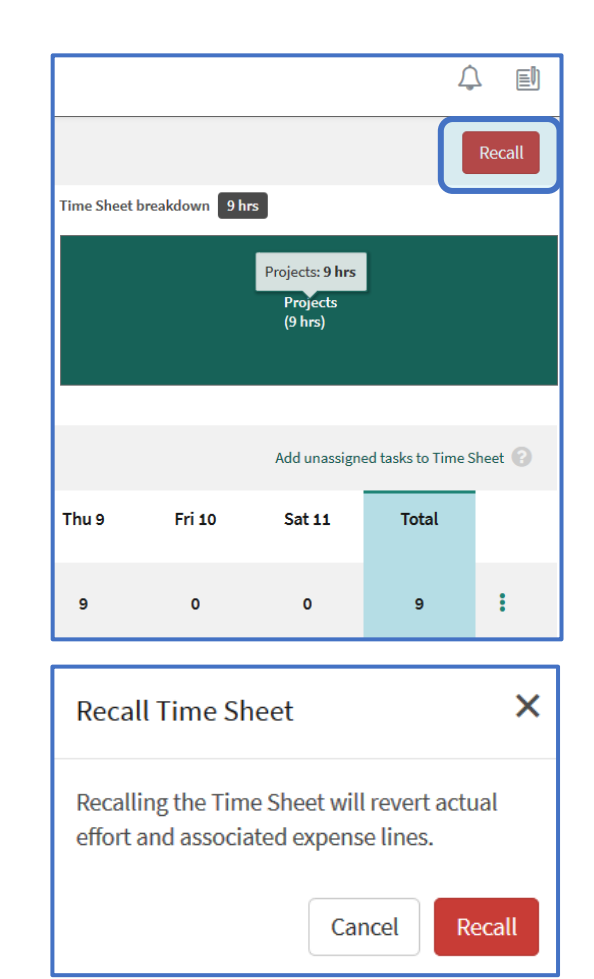

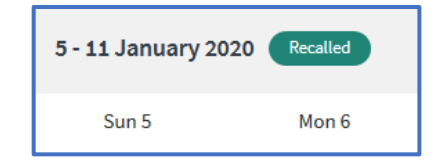

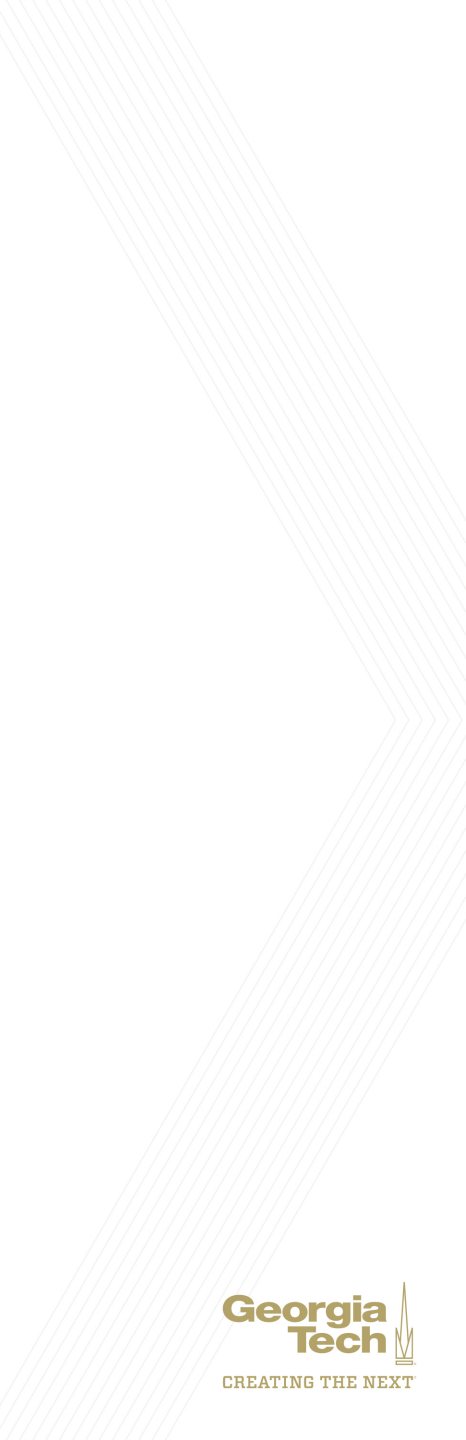